# **Dell™ PowerVault™ LTO**-3-060 磁帶機 用戶指南

<u>前言</u>

<u>簡介</u>

安裝 LTO 驅動程式軟體

<u>Linux 設定程序</u>

<u>操作</u>

<u>原理</u>

<u>規範</u>

故障排除指南

<u>獲得說明</u>

本文件中的資訊如有更改,恕不另行通知。 ⑥ 2008 Dell Inc. 版權所有。 P/N 0TK131 Rev. A01

本文檔中用到的商標: Dell、DELL 徽標和 PowerVault 是 Dell Inc. 的商標。Microsoft 是 Microsoft Corporation 的注册商標。

本文件中述及的其他商標和產品名稱,是指擁有相應商標和商品名稱的公司或其製造的產品。除本公司的商標和商品名稱之外,Dell Inc. 對其他公司的商標和商品名稱沒有任何所有權。

首次發布:2008年5月

返回目錄頁

# 臺灣公司實體聲明

Dell<sup>™</sup> PowerVault<sup>™</sup> LTO3-060 磁帶機用戶指南

Contact (聯系人): Jackie Deng 先生

Address (地址):

5F, No. 1, Lane 116, Yung-Heng Rd.

Yung-Ho City, Taipei

Taiwan

Tel (電話):+886-02-2925 3158

Fax (傳真):+886-02-2925-3155

Email (電子郵件): TCB\_TW@SIEMIC.COM

### 返回目錄頁

## 簡介 Dell<sup>™</sup> PowerVault<sup>™</sup> LTO-3-060 磁帶機用戶指南

本章提供 Dell PowerVault LTO-3-060 半高磁帶機的介绍概述。

● <u>概述</u>

<u>特性</u>

# 概述

PowerVault LTO-3-060 半高磁帶機是符合 LTO 交换標準的高性能、16 通道磁帶機。

PowerVault LTO-3-060 半高磁帶機使用 Ultrium 資料磁帶。透過智慧型資料壓縮來讓其容量發揮極致。該 LTO-3-060 磁帶機的容量為 400 GB(假定資料壓縮比為 2:1 时容量可達到 800 GB)。

PowerVault LTO-3-060 半高磁帶機(參見 圖形 1-1)為 5¼ 英吋半高尺寸規格,帶自動電氣化磁帶卡匣軟裝載功能。

### 圖形 1-1 • PowerVault LTO-3-060 半高磁帶機

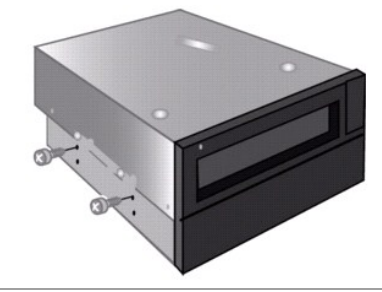

# 特性

表 1-1 描述 PowerVault LTO-3-060 半高磁帶機的關鍵性能特點和能力。

| <b>表 1-1。</b> 性能特點 | 钻和能力                                                                                                    |
|--------------------|----------------------------------------------------------------------------------------------------|
| 特性                 | 描述                                                                                                    |
| 卡匣記憶體              | 儲存媒體的相關適當資訊,進而實現快速的卡匣裝載。                                                                                               |
| 底板                 | 减震和隔震                                                                                                    |
| 資料緩衝               | 128 MB 提供高度執行效能                                                                                                    |
| 磁頭定位器              | 專利的獨創機構可提高資料完整性                                                                                                    |
| 智慧型資料壓縮            | 記錄前先分析壓縮系數,進而最大限度提高執行效能和容量                                                                                             |
| 介面                 | 并行小型電腦系統介面 (SCSI)<br>串行連接 SCSI (SAS)                                                                                   |
| LSI 電路             | 為快速有效地處理資料而自定的設計                                                                                                    |
| 原生資料傳送速率           | 高達每秒 60 MB                                                                                                    |
| 讀取通道               | 增加成熟度和資料完整性的第三代技術                                                                                                    |
| RISC 處理器           | 提供快速而有效率的資料處理能力                                                                                                    |
| SmartVerify        | 包括雙層ECC,以提供額外的資料安全性和防錯功能。                                                                                              |
| 支援的作業系統            | Microsoft <sup>®</sup> Windows <sup>®</sup> 2003 或更高、Red Hat <sup>®</sup> Enterprise Linux 4.0 或更高,以及 SUSE Linux 9 或更高 |
| TapeAlert          | 監控並回報磁帶機執行效能                                                                                                    |
| 磁帶拾取               | 增強的執行能力讓可靠性更加強化                                                                                                    |
| 變速傳輸               | 以多種不同速度將主機配對至:<br>1 最佳化資料傳輸<br>1 缩短備份次數<br>1 增加可靠性                                                                     |

# 安裝 LTO 驅動程式軟體

Dell<sup>™</sup> PowerVault<sup>™</sup> LTO-3-060 磁帶機用戶指南

本章說明如何安裝 LTO 驅動程式軟體。

如果您想將 PowerVault LTO-3-060 半高磁帶機與 Windows Server<sup>®</sup> 2003 作業系統上的 Microsoft<sup>®</sup> 原生備份小程式搭配使用,那麼請安裝合適版本的 LTO 驅動程式軟體。

驅動程式軟體在 Dell PowerVault Documentation and Drivers CD (文件和驅動程式 CD)中。然而,驅動程式經常會進行更新,並且可能已經提供了更新版本的驅動程式。請查看 <u>http://www.dell.com</u> 獲得最新的驅動程式。

從 Dell PowerVault Documentation and Drivers CD (文件和驅動程式 CD) 安裝 LTO 驅動程式:

- 1. 確保您使用管理員權限登入到主機伺服器。
- 第 Dell PowerVault Documentation and Drivers CD (文件和驅動程式 CD) 插入到主機電腦的 CD 光碟機中。
   打開裝置管理員(請參考您特定的作業系統文件以了解使用說明)。例如,在 Windows 桌面上的「我的電腦」圖示按一下滑鼠右鍵,按一下「內容」,然後按一下「裝置管理員」。您也可以前往「控制台」存取「系統」。按一下「硬體」然後按一下「裝置管理員」。

LTO-3-060 磁帶機應在?QUANTUM「其他裝置」項目下,顯示為QUANTUM ULTRIUM 3 Sequential Device (ULTRIUM 3 SCSI 連續裝置)。

- 4. 用滑鼠右鏈按一下 QUANTUM ULTRIUM 3 Sequential Device (ULTRIUM 3 SCSI 連續裝置)清單,並按一下 Properties「內容」。
- 5. 選擇 Driver (**驅動程式)**標籤

- 6. 按一下 Update Driver (更新驅動程式)。
   7. 顯示更新裝置驅動程式精靈後,按一下 Next (下一步)。
   8. 按一下 Display a list... (廣示清單...),然後按一下 Next (下一步)。
- 内下捲動並按一下 Tape Drive (磁帶機), 然後按一下 Next (下一步)。
   按一下 從磁片安裝, 鍵人 D:\1386 或 D:\amd64, 將 D: 取代為插入 Dell PowerVault Documentation and Drivers CD (文件和驅動程式 CD) 的光碟機的文字, 然後按一下確定。
- 11. 按一下 QUANTUM LTO 3 TAPE DRIVE (QUANTUM LTO-3 磁帶機) 項,然後按一下 Next (下一步)。
- 按一下 Next (下一步)安裝驅動程式
   按一下 Finish (完成)。
- 14. 按一下 Device Properties (裝置內容) 對話方塊。

現在,磁帶機在裝置管理員的磁帶機下顯示為 Quantum LTO 3 Tape Drive (Quantum LTO 3 磁帶機),且可供使用。

### Linux 設定程序 Dell<sup>™</sup> PowerVault<sup>™</sup> LTO-3-060磁帶機用戶指南

本章描述如何設定各種 Linux 系統識別 Dell PowerVault LTO-3-060 半高磁帶機並獲得最佳性能。

- 關於 SCSI 控制器
- 設定 Linux 環境

## 關於 SCSI 控制器

PowerVault LTO-3-060 半高磁帶機以 60 MB/秒的速度傳輸原生資料,資料壓縮比為 2:1。LTO-3-060 SCSI 磁帶機支援 SCSI Ultra 160 規格并且突發資料傳輸速率可達 320 MB/ 秒。LTO-3-060 SAS 磁帶機的突發資料傳輸率可達 3 GB/秒。要實現最佳磁碟效能,請為您的系統選取高效能磁碟機,以及高效能 SCSI 和 SAS HBA。

表 3-1 以降序列出了建議的 SCSI HBA 類型。

### 表 3-1・建議的 SCSI HBA

| 控制器類型          | 最大傳輸率       |
|----------------|-------------|
| Ultra 320 SCSI | 320 MB/秒,首選 |
| Ultra 3 SCSI   | 160 MB/秒    |
| 寬型 Ultra2 SCSI | 80 MB/秒,相容  |

有關上述使用術語的定義,請參見 SCSI Trade Association 網站,網址為www.scsita.org/aboutscsi/。

連接到主機的每個 SCSI 裝置都必須有一個唯一的 SCSI 位址。在設定 Linux 環境前,請確保所有的 SCSI 裝置已有唯一的位址。

💋 注意:SCSI ID 7 通常為 SCSI 控制器専用。除非您完全確定控制器並未指定為 ID 7,否則請勿將 PowerVault LTO-3-060 半高磁帶機設定為 ID 7。

☑ 注意:對於 LTO-3-060 SAS 磁帶機,請使用支援磁帶裝置和 3 GB/秒/埠傳送速率的 SAS BHA。

### 設定 Linux 環境

本章節提供您設定 Linux 作業系統環境的程序。

### 找到現有的 SCSI 控制器和裝置

使用以下命令列出現用的 SCSI 控制器:

dmesg | grep SCSI

此命令生成的輸出類似於:

(scsi0)<Adaptec AHA-294XX Ultra2 SCSI host adapter> found at PCI 0/16/0

使用以下命令列出現用的 SAS 控制器:

dmesg | grep SAS

此命令生成的輸出類似於:

SCSI0:LSI Logic SAS based MegaRAID driver

使用以下命令 SCSI 裝置:

cat /proc/scsi/scsi

此命令生成的輸出類似於:

Host: scsi0 Channel: 0 Id:6 Lun:00 Vendor: Dell Model: ULTRIUM 3 Rev: 1 Type: Sequential-Access ANSI SCSI revision 04

使用這兩個命令的輸出來判斷哪些 SCSI 目標 ID 號可用。在本例中,磁帶機連接到目標 ID 6。

廣泛的 Linux 可用版本,可自動安裝合適的 SCSI 和磁帶裝置驅動程式。如果使用 cat 命令尋找現用的 SCSI 裝置,也就確保了控制器的 SCSI 驅動程式已經安裝。

使用以下命令查看目前裝載的模組:

execute

確認其中一項是st。

使用以下命令查看所連接磁帶機的 st 裝置編號:

dmesg | grep tape

此命令生成的輸出類似於:

Detected SCSI tape st0 and scsi0 . . .

## 設定 Linux 環境

### 程序

1. 使用 mt 命令選項來設定 Linux 環境。

2. 從 mt 命令中使用 stsetoptions 命令來設定預設設定。

參閱 mt 手冊頁以了解詳情。

C 注意:請不要使用 erase 命令。請不要使用分割磁帶機磁區的命令。LTO 格式不支援磁碟分割功能。

🌠 注意:對於使用密度和磁帶大小設定的命令,磁帶密度為260,096 bpi,磁帶長度為2230 英呎。對於使用區塊數目的命令,使用數目128。

### 返回目錄頁

# 操作 Dell<sup>™</sup> PowerVault<sup>™</sup> LTO-3-060 磁帶機用戶指南

本章描述如何操作 Dell PowerVault LTO-3-060 半高磁帶機。

- <u>了解 LTO-3-060 前面板顯示器</u>
- <u>使用 LTO 磁帶卡匣</u>
- 清潔磁帶機
- 執行緊急磁帶退出

## 了解 LTO-3-060 前面板顯示器

如圖形 4-1 所示, Dell PowerVault LTO-3-060 半高磁帶機前面板顯示器含有反映磁帶機工作狀態的四個 LED 指示燈:

- 1 每當磁帶機通電時,錄色的「就諸指示燈」(Ready LED)就會亮起。 1 錄色「活動指示燈」(Activity LED)、橙色「故障指示燈」(Fault LED)和琥珀色「清潔指示燈」(Clean LED),會以不同組合以穩定或閃爍方式來表示磁帶機的各種不同狀態,如 <u>表 4-1</u> 和<u>表 4-2</u> 所示。

#### 圖形 4-1。LTO-3-060 前面板顯示器

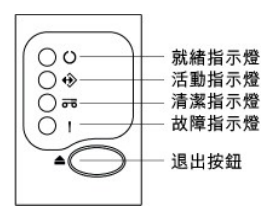

在<u>表4-1</u>和<u>表4-2</u>中:

| 此指示 | 表示該 LED 為   |
|-----|-------------|
| 未亮  | 沒有亮起。       |
| 打開  | 以穩定的狀態持續發光。 |
| 閃爍  | 一亮一滅閃爍。     |

### 表 4-1。 LTO-3-060 前面板顯示器 LED 狀態代號

| 磁帶機憤況              | 就緒 LED<br>指示燈<br>(錄色) | 活動 LED 指<br>示燈 (錄色) | <b>清潔</b> LED<br>指示燈<br>(琥珀色) | 故障 LED<br>指示燈<br>(橙色) |
|--------------------|-----------------------|---------------------|-------------------------------|-----------------------|
| 通電自我檢查(POST)正在進行中  | 閃爍                    | 未亮                  | 未亮                            | 未亮                    |
| 未裝載磁帶              | 打開                    | 未亮                  | 未亮                            | 未亮                    |
| 未裝載卡匣;磁帶機需要清潔      | 打開                    | 未亮                  | 打開                            | 未亮                    |
| 已裝載卡匣,無活動          | 打開                    | 未亮                  | 未亮                            | 未亮                    |
| 已裝載卡匣,無活動;磁帶機需要清潔  | 打開                    | 未亮                  | 打開                            | 未亮                    |
| 已裝載資料卡匣,無活動        | 打開                    | 閃爍                  | 未亮                            | 未亮                    |
| 已裝載資料卡匣,活動;磁帶機需要清潔 | 打開                    | 閃爍                  | 打開                            | 未亮                    |
| 已裝載清潔卡匣,活動         | 未亮                    | 閃爍                  | 打開                            | 未亮                    |
| 正在裝載或卸載卡匣          | 打開                    | 閃爍                  | 未亮                            | 未亮                    |
| 正在裝載或卸載卡匣;磁帶機需要清潔  | 打開                    | 閃爍                  | 打開                            | 未亮                    |
| 正在下載韌體             | 閃爍                    | 未亮                  | 未亮                            | 未亮                    |
| 正在下載韌體;磁帶機需要清潔     | 閃爍                    | 未亮                  | 打開                            | 未亮                    |
| 正在更新韌體             | 閃爍                    | 閃爍                  | 未亮                            | 未亮                    |
| 正在更新韌體;磁帶機需要清潔     | 閃爍                    | 閃爍                  | 打開                            | 未亮                    |

### 表 4-2。 LTO-3-060 前面板顯示器 LED 錯誤代號

| <b>錯誤情況</b>                | 就緒 LED<br>指示燈<br>(錄色) | 活動 LED 指<br>示燈 (錄色) | <b>清潔</b> LED<br>指示燈<br>(琥珀色) | 故障 LED<br>指示燈<br>(橙色) |
|----------------------------|-----------------------|---------------------|-------------------------------|-----------------------|
| 已裝載清潔卡匣,清潔失敗或清潔卡匣已過期       | 未亮                    | 未亮                  | 打開                            | 未亮                    |
| 不可恢復的磁帶機故障,磁帶機中無卡匣         | 未亮                    | 未亮                  | 未亮                            | 閃爍                    |
| 不可恢復的磁帶機故障,磁帶機中無卡匣;磁帶機需要清潔 | 未亮                    | 未亮                  | 打開                            | 閃爍                    |
| 不可恢復的磁帶機故障,磁帶機中有卡匣         | 未亮                    | 未亮                  | 未亮                            | 閃爍                    |
| 不可恢復的磁帶機故障,磁帶機中有卡匣;磁帶機需要清潔 | 未亮                    | 未亮                  | 打開                            | 閃爍                    |
| 韌體下載/升級失敗                  | 閃爍                    | 閃爍                  | 未亮                            | 閃爍                    |
| 韌體下載/升級失敗;磁帶機需要清潔          | 閃爍                    | 閃爍                  | 打開                            | 閃爍                    |
| 超過最高操作溫度                   | 未亮                    | 未亮                  | 未亮                            | 打開                    |
| 超過最大操作溫度;磁帶機需要清潔           | 未亮                    | 未亮                  | 打開                            | 打開                    |
| 媒體故障                       | 未亮                    | 未亮                  | 閃爍                            | 閃爍                    |
| 插入磁帶機中的媒體不正確               | 未亮                    | 閃爍                  | 閃爍                            | 閃爍                    |

# 使用 LTO 磁帶卡匣

### 裝載磁帶卡匣

要在 Dell PowerVault LTO-3-060 半高磁帶機中裝載 Ultrium 磁帶卡匣,請執行以下步驟:

- 1. 將磁帶插入到插槽中。
- 2. 將磁帶卡匣進一步推入磁帶機,直到磁帶機甌應到磁帶並自動完成裝載操作為止。
- 或者,使用庫或主機命令完成主機操作。

## 卸載磁帶卡匣

要從 Dell PowerVault LTO-3-060 半高磁帶機中卸載 Ultrium 磁帶卡匣,請:

- 使用資料庫或主機命令來卸載磁帶。
   按下磁帶機前面板上的 Eject(退出)按鈕。

▲ 警告:按下 Eject (退出)按鈕後,磁帶機退出卡匣之前可能會花幾分鐘時間。在磁帶機完全退出磁帶卡匣前請不要關閉磁帶機或主電腦電源。

### 防寫保護磁帶卡匣

п

Ultrium 磁帶卡匣右後方有一個滑動式防寫保護開關,如圖形 4-2所示。

| 將寫保護開闢滑向      | 使資料能被                    |
|---------------|--------------------------|
| 磁帶卡匣中心(鎖定位置), | 可從磁帶卡匣讀取,但不能寫。(這是寫保護位置。) |
| 磁帶卡匣邊角(解鎖位置), | 磁帶卡匣既能讀也能寫。(這是寫允許位置。)    |

### 圖形 4-2。 Ultrium 磁帶卡匣防寫保護開關

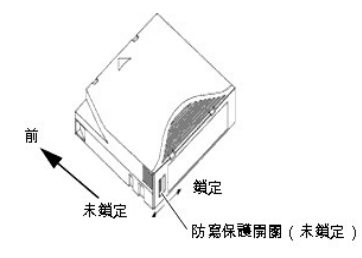

## 磁帶卡匣保養與維護

遵循以下注意事項以保護 Ultrium 磁帶卡匣上的資料:

| <ol> <li>將磁帶卡匣暴露在灰塵、粉塵或潮濕空氣中。</li> <li>編摸磁帶卡匣內部的磁帶媒體。</li> </ol>                                                                                                    | <b>總</b> 是: | <ol> <li>在未使用時將磁帶卡匣從磁帶機中取出,並存放在保護盒中。</li> <li>避免抹落磁帶卡匣。這可損壞磁帶卡匣內的組件,從而可能使磁帶無法使用。如果磁帶卡匣摔落,可打開卡匣門並確保導針右<br/>確的位置。</li> <li>抹落過的磁帶卡匣使用前應重新拉緊。</li> <li>始終讓磁帶卡匣總難:         <ul> <li>查射陽光和熱源,如散熱器、暖爐或高溫通風道等。</li> <li>0 重磁場來源,如電話、電腦螢幕、聽寫設備、機械或打印計算器、馬達、磁性工具和整盤消磁器。</li> </ul> </li> </ol>                                     |
|----------------------------------------------------------------------------------------------------|-------------|----------------------------------------------------------------------------------------------------|
| <ul> <li>請勿:</li> <li>1 對 Ultrium 磁帶卡匣整盤消磁。LTO 磁帶卡匣具有磁帶機所不能重新格式化的預寫人伺服模式。整盤消磁操作會導致磁帶 法使用。</li> <li>1 在指定的工作環境外使用資料磁帶:10°C到45°C,10%到80%相對濕度。</li> <li>如果磁帶卡匣曾被暴露在指定範圍之外的環境中,則在工作環境中使用之前應對磁帶卡匣進行重新狀況調整,方法是,將磁 置於操作環境中停留一段與操作環境之外相等或更長的時間,最長不超過24 小時。然後重新拉緊磁帶,使磁帶能獲得更佳</li> </ul> | 請勿:         | <ol> <li>將磁帶卡匣暴露在灰塵、粉塵或潮濕空氣中。</li> <li>觸摸磁帶卡匣內部的磁帶媒體。</li> <li>對 Ultrium 磁帶卡匣整盤消磁。LTO 磁帶卡匣具有磁帶機所不能重新格式化的預寫人伺服模式。整盤消磁操作會導致磁帶卡法使用。</li> <li>在指定的工作環境外使用資料磁帶:10°C到45°C,10%到80%相對濕度。</li> <li>如果磁帶卡匣曾被暴露在指定範圍之外的環境中,則在工作環境中使用之前應對磁帶卡匣進行重新狀況調整,方法是,將磁帶<br/>置於操作環境中停留一段與操作環境之外相等或更長約時間,最長不超過24,小時。然後重新拉緊磁帶,使磁帶能獲得更佳執</li> </ol> |

## 清潔磁帶機

如果磁帶機發生以下情況,則磁帶頭上會積存過多磁帶兩或其他雜物:

 使用未核可的媒體 1 在高溫灰塵環境中工作

當出現這種情況時,磁帶機可能在讀寫時遇到過多錯誤,LTO-3-060的琥珀色清潔LED指示燈在操作時持續亮起。

這表示磁帶機需要清潔。

LTO 清潔磁帶卡匣利磁帶卡匣具有相同尺寸並包含LTO 卡匣記憶體(LTO-CM),但裝載的是清潔媒體而不是記錄媒體。在不使用時請總是將LTO 清潔磁帶卡匣存放在保護盒中。

### 程序

若要清潔 Dell PowerVault LTO-3-060 半高磁帶機:

1. 在磁帶機中裝入一個 LTO 清潔磁帶卡匣。

2. 在清潔過程中觀察 LTO-3-060 磁帶機的清潔 LED 指示燈是否打開;就绪和故障 LED 指示燈未亮起;並且活動 LED 指示燈閃爍。

🌠 注意:如果 Dell PowerVault LTO-3-060 半高磁帶機不承認該磁帶卡匣是 LTO 清潔磁帶卡匣,則磁帶機會停止清洗過程並退出磁帶卡匣。

```
3. 清潔過程結束後,根據磁帶機設定:
```

- 磁帶機將自動退出LTO 清潔磁帶卡匣,或者
   の 如果必須按下 Eject(退出) 按鈕以退出LTO 清潔磁帶卡匣,則該LTO 清潔磁帶卡匣已過期。請將該LTO 清潔磁帶卡匣標記為已過期並丟棄。
- 4. 在磁帶卡匣標籤上寫明日期以便今後參照。

每次使用 LTO 清潔磁帶卡匣時,清潔媒體都會向前進到新的未用過的一段。 大約 50 次清潔後,所有媒體都將用完。 Dell PowerVault LTO-3-060 磁帶機清潔 LED 穩定地亮著,并將 LTO 清潔磁帶卡匣保留在磁帶機內。

用盡的 LTO 清潔磁帶卡匣必須丟棄。

💋 注意:如果在清洗循環後的 24 小時內清潔指示持續重複出現并保持,請再次執行清洗程序。如果在 72 小時內執行 3 次清洗循環後,清潔指示再次出現,請聯絡技術支援部

# 執行緊急磁帶退出

如果 Dell PowerVault LTO-3-060 半高磁帶機停止與主機的通信,請使用此緊急程序退出磁帶(如有必要)。

▲ 警告:執行緊急磁帶退出時,磁帶機或主機緩衝區中的任何資料將不寫入到磁帶,磁帶記錄當前可能不會以資料結束標誌正確結束。如果資料結束標誌沒有寫入到磁帶, 您將無法將任何資料追加到該磁帶,除非覆蓋磁帶上的現有資料。

要執行緊急磁帶退出,按住 Eject(退出)按鈕不放,持續 10 秒鐘或更長,然後鬆開。磁帶機韌體將忽略所有未執行完的命令並退出磁帶。

| 如果發生      | 則磁帶機韌體                               |
|-----------|--------------------------------------|
| 磁帶機內沒有磁帶, | 重新啟動磁帶機並開始通電自檢功能。                    |
| 磁帶機內有磁帶,  | 忽略所有未執行完的命令,退出磁帶,重新啟動磁帶機並開始執行通電自檢功能。 |

返回目錄頁

## 原理 Dell™ PowerVault™ LTO-3-060 磁帶機用戶指南

本章介紹 Dell PowerVault LTO-3-060 半高磁帶機中用到的工作原理。

- 磁道布局
- 記錄方法
- 資料緩衝區
- 資料完整性
- 資料壓縮

### 磁道布局

PowerVault LTO-3-060 半高磁帶機中的 LTO 磁帶上有 704 個資料磁道,編號 0 至 703。 資料磁道 703 是最靠近磁帶底邊的磁道(參考邊)。

相鄰伺服帶之間的區域是資料帶。總共有 4 個資料帶,每個都包含 176 個資料磁道。 資料帶編號為 2、0、1、3。 資料帶 2 最接近磁帶底部邊緣。

磁道組是一組同時記錄的磁道。 資料帶中的 11 個資料磁道組稱為資料子帶。 每個資料帶有 16 個資料子帶。 資料磁道是以折線形方式存取。

卷帶是以物理向前或物理向後方向記錄的磁道組。 卷帶以折線形方式從資料帶 0 開始記錄。 LTO-3 磁帶包含 44 個磁道組,22 個正向寫入,另 22 個反向寫入。 偶數編號的卷帶以向前方向記錄(BOT 至 EOT),奇數編號的卷帶以向後方向記錄(EOT 至 BOT)。

圖形 5-1 表示 LTO 磁帶上的資料布局。

#### 圖形 5-1。 LTO Ultrium 磁帶上的磁道布局

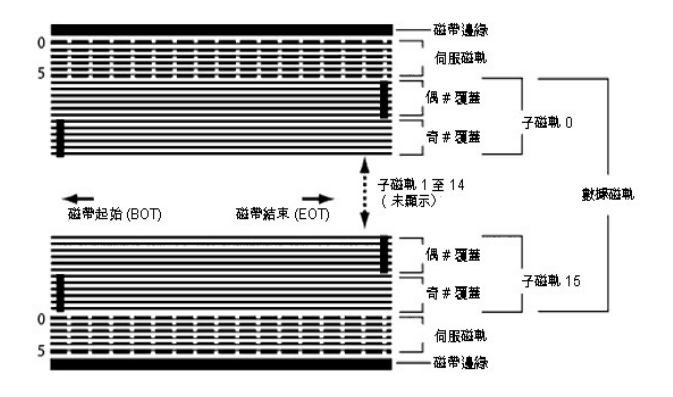

# 記錄方法

PowerVault LTO-3-060 半高磁帶機使用寫補償 (0,13/11) 運作長度限制 (RLL) 代碼記錄資料。 RLL (0,13/11) 資料位定義如下:

- 一由位單元中心的磁通翻轉來表示。
   零由位單元中的磁通不翻轉表示。

## 資料緩衝區

在默認設定下,PowerVault LTO-3-060 半高磁帶機具有 128 MB 緩衝區。緩衝區控制器具有 320 MB/秒的突發傳輸速率,並使用存儲體切換實現最大平均帶寬接近 240 MB/秒。在以 160 MB/秒速率從 SCSI 傳輸可壓縮資料的情況下,需要利用高帶寬來支援後備資料壓縮。

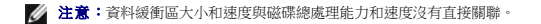

# 資料完整性

磁帶機的機械和電氣設計可確保磁帶機性能不會應時間下降。最小化磁頭對齊、磁頭磨損、組件偏移以及其他因素的變化,以確保不破壞資料完整性和交換功能。磁帶機還配有自適應有限脈 沖響應 (FIR) 過濾器,動態修改各個讀通道的均衡性以應對大多數更改。 PowerVault LTO-3-060 半高磁帶機的錯誤率小於 1 個硬錯誤/ $10^{17}$  位。不可檢測錯誤率為 1 每讀  $10^{27}$  位。

## 錯誤糾正代碼 (ECC)

使用循環冗余檢查 (CRC) 和兩級正交錯誤糾正代碼 (ECC) 極大降低了遇到硬錯誤的可能性。 在讀取過程中, ECC 糾正即時進行而不影響磁帶流。

共有兩級錯誤糾正代碼(ECC)。這兩級相互正交 - 即一級的 ECC 代碼字與另一級 ECC 僅相交一次,這表示相互間只有一個共同的符號。這兩級稱為 C1 和 C2。

#### C1 ECC

随著資料從資料處理單元寫入到存儲器,DMA / ECC 介面生成 C1 ECC 字節並寫入到存儲器。

隨著資料寫人到磁帶,將檢查 C1 ECC,如果出現錯誤將生成中斷。從存儲器讀取的 C1 ECC 就是寫人到磁帶的 ECC。

資料從磁帶讀取並存儲到存儲器中時,將檢查 C1 ECC 並:

- 1 如果 C1 ECC 正確,則設置代碼字對的有效位。
- 1 否則,將把指向無效代碼字對的指針傳遞到 C1 ECC 糾正引擎。
  - o 如果 C1 ECC 糾正引擎可以糾正該錯誤,則糾正後的字節寫人到存儲器並設置有效位。
    - o 否則, *有效*位保持清除。

隨著資料從存儲器讀取到資料處理器進行解壓縮,將再次檢查 C1 ECC,如果不正確將生成中斷。

### C2 ECC

C2 ECC 包含三個獨立操作:

- 1. 编碼:從資料字節生成 C2 ECC 字節(由 ECC 協處理器硬體執行)
- 2. 解碼:從資料和 ECC 字節生成 ECC 綜合資訊,測試所有零(由 ECC 協處理器硬體執行)
- 3. 纠正:從綜合資訊生成糾正後的資料。

此糾正依賴於涉及的錯誤數量和類型:

- 1 對於子資料集(C2代碼字)中錯誤中的一個已知C1代碼字對,ECC協處理器硬體執行該操作。
- 1 對於錯誤中的兩個或更多已知 C1 代碼字對,韌體計算矩陣,硬體執行糾正。
- 1 對於一個或更多未知 C1 代碼字對,硬體生成綜合資訊, 韌體計算錯誤位置, 韌體計算矩陣, 硬體執行糾正。

### 伺服跟蹤故障

寫操作期間,如果伺服系統檢測到可能導致附近磁道過寫的錯誤,則將中止寫操作。 在重新建立起正確的伺服跟蹤前,寫操作將不繼續。

## 資料壓縮

文本、圖形、軟體代碼或其他資料形式的典型資料流包含重復資訊,無論是文本級別可以輕易判斷的某個字的一般重復,還是二進制級別在位或字節中的重復。 盡管大部分資料都是不同的和 隨機的,二進制級別的資料會顯示出各種大小的模式,具有不同程度的規律性。

資料壓縮技術會在將資訊記錄到磁帶前減少或消除資料冗余。 這會增加在容量有限媒體上可存儲的資料量並提高系統的整體存儲效率。

借助資料壓縮,將會識別出資料流中的冗余資訊並用代碼字或符號進行表示,從而保證將資料以更少的位數記錄。 這些代碼字或符號會指向原資料串,使用較少的字符表示這些字符串。 因為 這些較短的符號代替了較長的資料字符串,所以可在相同的物理空間內存儲更多的資料。

磁帶機中的資料壓縮可帶來以下重要優勢:

- 1 更多資料可以存儲在給定長度的磁帶上。
- 1 性能可以更加接近高傳輸率電腦
- 1 相同時間間隔可以傳輸更多資訊。

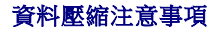

在有效的資料壓縮方法中,以下因素非常重要:

- 1 壓縮量由壓縮率來衡量。該比率是將未壓縮資料量與壓縮資料量相比。用未壓縮資料大小除以壓縮資料大小得出。
- 相對於主機傳輸率的資料壓縮和解壓縮速度 1
- 要壓縮的資料類型。 1 1 壓縮後資料的資料完整性。

資料流中可能的壓縮量取決於以下因素:

- 1 資料模式
- 壓縮算法 1
- 模式重復長度 1 1
- 1
- 模式重復頻率
   目標大小(要壓縮的資訊塊)
   選擇的開始模式

傳輸率取決於以下因素:

- 壓縮率 1
- 1
- 磁帶機緩衝區大小 主機輸入/輸出(I/O)速度 主機的有效磁盤速度 1
- 1 1 主機傳輸的記錄長度

資料壓縮算法可進行調整來為特定類型資料提供最大壓縮。因為日常工作情況下將遇到各種類型資料,磁帶機的有效資料壓縮算法必須可以處理各種資料類型。此外,資料壓縮方法必須適應 不同資料類型,自動為所有資料類型提供最優處理。

### 智能資料壓縮

磁帶存放壓縮資料的容量通過使用智能資料壓縮得到最大化。智能資料壓縮硬體決定每個記錄的可壓缩能力。如果記錄的大小在壓縮嘗試後比原始大小更大,則將以原始格式寫人記錄。

智能資料壓縮使用兩種壓縮機制:

- 1 機制 1 是一種基於 LZ1 的壓縮方案,使用歷史記錄緩衝區實現資料壓縮。
- 1 Scheme-2 是一種直通壓縮方案,設計用於以最小的擴展來傳輸不可壓縮資料。

共有3種符合LTO 規格的特定要求。

- 1 輸出資料流必須能夠按照 LTO 規則解壓縮以極好地創建記錄輸入和文件標誌。
- 1 LTO 壓縮後的資料流可能不包含 8 個保留的控制符號中的任一個。
- 1 雖然控制符號允許切換到 Scheme 2,但決不能由運作軟體使用,因為此功能只用於診斷和測試。

請不要使用軟體資料壓縮,因為 PowerVault LTO-3-060 半高磁帶機的內置智能資料壓縮比軟體資料壓縮系統更高效。

PowerVault LTO-3-060 半高磁帶機使用 ALDC-2 無損資料壓縮的衍生技術,為智能資料壓縮提供額外的控制代碼。

## 規格 Dell<sup>™</sup> PowerVault<sup>™</sup> LTO-3-060 磁帶機用戶指南

本章提供 Dell PowerVault LTO-3-060 半高磁帶機技術規格。

- <u>系統需求</u>
- <u>物理規格</u>
- 重源規格
- 磁帶機性能規格
- 3 環境要求
- 插入噪音規格
- <u>可靠性規格</u>
- LTO 磁帶卡匣規格

# 系統需求

正確運作 LTO-3-060 半高磁帶機需要具備以下條件:

- 1 Web 瀏覽器: Internet Explorer 5.5 或更高版本,或者 Netscape Navigator 6.0 或更高版本
- 作業系統: Microsoft<sup>®</sup> Windows<sup>®</sup> 2003 或更高、Red Hat<sup>®</sup> Enterprise Linux 4.0 或更高,或者 SUSE Linux 9 或更高
   CD ROM 光碟機

# 物理規格

表 6-1 列出了 PowerVault LTO-3-060 半高磁帶機的物理規格,如圖形 6-1 所示。

## 表 6-1。物理規格

| 規格 | 無外框                                    | 有外框                                     | 托架適配器                 |
|----|----------------------------------------|-----------------------------------------|-----------------------|
| 高度 | 1.63 英寸<br>(41.5 mm)                   | 1.70 英寸<br>(43.1 mm)                    | 2.04 英寸<br>(51.8 mm)  |
| 寬度 | 5.76 英寸<br>(146.1 mm)                  | 5.87 英寸<br>(149.10 mm)                  | 5.75 英寸<br>(146 mm)   |
| 長度 | 8.58 英寸<br>(218.0 mm)<br>(到連接器端部的最大距離) | 8.76 英寸<br>(222.57 mm)<br>(到連接器端部的最大距離) | 7.66 英寸<br>(194.5 mm) |
| 重量 | 3.5 lbs.<br>(1.60 kg)                  | 3.6 lbs.<br>(1.625) kg)                 |                       |

圖形 6-1。 PowerVault LTO-3-060 半高磁帶機尺寸(僅磁帶機,圖示不含托架適配器)

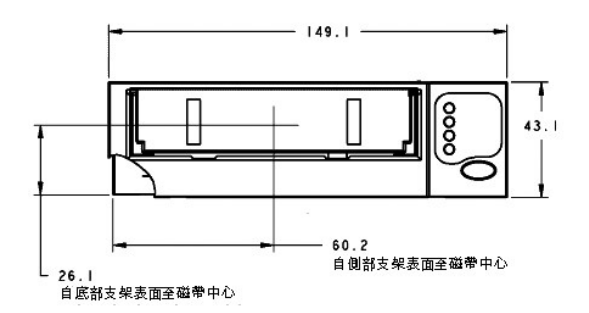

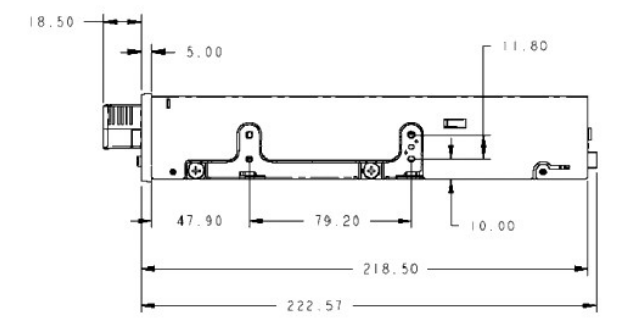

# 電源規格

PowerVault LTO-3-060 半高磁帶機的最大電壓和電源技術規格列在表6-2和表6-3中。除非另外指明,規格與其他 SCSI 磁帶機的規格一樣。

| 規格                               | +12 VDC                           | +5 VDC                           |  |
|----------------------------------|-----------------------------------|----------------------------------|--|
| 直流電壓公差                           | 12.00 ± 10%                       | 5.00 ± 5%                        |  |
| 非工作最大電壓                          | 14 伏峰值                            | 5.50 伏峰值                         |  |
| 最大工作電流<br>持續:<br>峰值:             | 0.75 安培 RMS<br>2.30 安培<br>(1 秒上限) | 4.10 安培上限 RMS*<br>4.10 安培上限 RMS* |  |
| 待機電流(最大)                         | 0.40 安培 RMS                       | 1.40 安培 RMS*                     |  |
| 電波(峰-峰)                          | < 100 mV                          | < 100 mV                         |  |
| *使用真實 RMS 數字測量器於電源連接器端測量 RMS 參數。 |                                   |                                  |  |

# 表 6-2。 電壓和電流規格

## 表 6-3。 功率耗散

| 功率規格                             | 耗散 |  |
|----------------------------------|----|--|
| 最大待機功率                           | 12 |  |
| 最大連續工作功率                         | 29 |  |
| 最大峰值工作功率 32 瓦 RMS (1 秒上限)        |    |  |
| *使用真實 RMS 數字測量器於電源連接器端測量 RMS 參數。 |    |  |

# 磁帶機性能規格

表 6-4 列出了 Power Vault LTO-3-060 半高磁帶機的性能規格。

表 6-4。 磁帶機性能規格

| 規格                                 | 數值                                                     |
|------------------------------------|--------------------------------------------------------|
| 從 BOW 的平均資料存取時間<br>(650 米磁帶)(折繞開頭) | 60 秒                                                   |
| 平均倒帶時間<br>(650 m 磁帶)               | > 51 秒                                                 |
| 最大倒帶時間(<br>650 m 磁帶)               | <120 秒                                                 |
| 容量 (680-m 磁帶)                      | 400 GB (本機)                                            |
| 磁帶卡匣卸載時間                           | 25 秒                                                   |
| 錯誤恢復                               | 寫後讀 Reed Solomon ECC(2 個等級)                            |
| 磁通密度 (儲存格/mm)                      | 10249                                                  |
| 磁頭設定                               | 2 組<br>16 個薄膜寫人式磁頭/組<br>16 個 MR 讀磁頭/組<br>2 個 MR 伺服磁頭/組 |
| 從 BOW 的最大資料存取時間(650 m 磁帶)          | 120 秒                                                  |
| 最大倒帶時間(650 m 磁帶)                   | < 115 秒                                                |
| 記錄密度 (RRL 編碼 ONEs/mm)              | 5,120                                                  |
| 記錄格式 (Ultrium 16-通道)               | U-316                                                  |
| 記錄方法                               | 0, 13/11 RLL                                           |
| 記錄無法檢測的錯誤                          | 低於 1/10 <sup>27</sup> 資料位                              |
| 記錄不可恢復的錯誤                          | 低於 1/10 <sup>17</sup> 資料位                              |
| 同步傳輸率(突發)                          | 160 MB/秒,最大                                            |
| 磁帶機類型                              | LTO (Ultrium)                                          |
| 磁帶速度(公尺/秒)                         | 最高 4.53                                                |
| 磁道密度                               | 每毫米 70 個磁道                                             |
| 傳送速率 (持續),MB/秒                     | 60 (最大,原生)                                             |

# 環境要求

表 6-5 列出了 PowerVault LTO-3-060 半高磁帶機的環境規格。

### 表 6-5。 環境要求

| 規格         | 工作                                                                             | 非操作                                                |
|------------|--------------------------------------------------------------------------------|----------------------------------------------------|
| 氣流要求       | 內部:9 CFM(從前側至後側)                                                               | 無                                                  |
| 海拔高度       | -50 至 10,000 英尺                                                                | -50 至 35,000 英尺                                    |
| 濕度梯度       | 10% 每小時                                                                        | 10% 每小時                                            |
| 相對濕度       | 20% 至 80% 非冷凝                                                                  | 5% 至 95% 非冷凝                                       |
| 震動(1/2正弦波) | 31G +/- 5%, 2.6 ms                                                             | 71G +/- 5%, 2.0 ms                                 |
| 溫度         | +50° 至 +140°F<br>(+10° 至 + 60°C)                                               | -40° 至 +149°F<br>(-40° 至 + 65°C)                   |
| 溫度梯度       | 10°C 每小時超過溫度範圍                                                                 | 20°C 每小時超過溫度範圍                                     |
| 振動(掃描測試)   | 0.005 英寸 DA (5-43 Hz)<br>0.50 G 峰值 (43-1000 Hz) 掃描速率 5-1000Hz;<br>(每分鐘1.0 倍頻程) | 0.1 英寸 (5-15Hz)<br>1.0 G (15-500 Hz)<br>每分鐘1.0 倍頻程 |

# 插入噪音規格

LTO-3-060半高磁帶機在機箱和電源連接器 0 V 間插入 100 mV,45 Hz 和 20 MHz 之間的任何頻率噪聲,內部磁帶機工作時並不會增加錯誤率。

# 可靠性規格

PowerVault LTO-3-060 半高磁帶機的設計追求最大的可靠性和資料完整性。表 6-6 列出了可靠性規格。

#### 表 6-6。 可靠性規格

| 規格                                           | 描述                          |
|----------------------------------------------|-----------------------------|
| 磁帶裝載/退出                                      | 100,000 磁帶卡匣裝載/退出周期 ( 無轉動 ) |
| 錯誤恢復和控制                                      | <ol> <li></li></ol>         |
| 內部磁帶機的平均無故障時間 (MTBF) 即接上電源并持續更換磁帶的 100% 任務周期 | 250,000 小時                  |
| 平均更换時間 (MTTR)                                | 低於 30 分鐘                    |
| 不可恢復錯誤率                                      | <1/10 <sup>17</sup> 位       |

### 平均無故障時間

LTO-3-060 磁帶機的平均無故障時間 (MTBF) 指定為最少 250,000 小時。 此數值包括所有的開機和工作時間,但不包括維護時間。 工作時間假定為全部開機時間。 工作時間指裝載磁帶的時間。

☑ 注意:MTBF 率並不代表某一特定磁帶機,這是從大量的檢測樣本中得出的。實際值可能因裝置不同而有所不同。

### 平均更换時間

平均更换時間 (MTTR) 表示一位合格服務技術人員診斷故障磁帶機並安裝更换磁帶機所需的平均時間。LTO 產品的 MTTR 低於 0.5 小時(30 分鐘)。

LTO 磁帶機是現場可更換單元。如果磁帶機的子組件或組件出現問題,您應更換整個單元。將磁帶機放入原始包裝中返回原廠。 聯絡您的分銷商、經銷商、電腦系統公司或相關銷售代表安 排退貨。

## LTO 磁帶卡匣規格

### 環境注意事項

表 6-7 列出了 LTO Ultrium 磁帶的基本環境公差。

| 表 6-7。環境公差    |                               |  |
|---------------|-------------------------------|--|
|               |                               |  |
| 規格            | 數值                            |  |
| 永久性損害磁帶最大局部溫度 | >52°C                         |  |
| 工作溫度          | 10°C 至 45°C                   |  |
| 相對濕度 (非壓縮)    | 20% 到 80% 存儲,<br>10% 到 80% 運作 |  |
| 濕球溫度          | 26° C 最大值                     |  |

如果磁帶卡匣在存儲和/或運輸期間暴露在超過規定值的環境中,則必須復原調整後才能用於工作環境。在工作環境中進行復原調整需要使用的時間應等於或大於在不良環境中的時間,最多可 達 24 小時。磁帶卡匣內外不應有任何潮濕。

磁帶任一點的干擾磁場不應超過 4000 A/m。

### 磁帶卡匣存儲器

每個 Ultrium 1、Ultrium 2 和 Ultrium 3 磁帶卡匣都有 4 KB 非易失存儲器:

1 其中 3 KB 用於存儲磁帶目錄和具體硬體資訊。

1 KB 供應用程式和 OEM 使用。

磁帶卡匣存儲器可以通過無線頻率通電、讀取和寫入。

## 磁帶卡匣可靠性

經過 5,000 次裝載/退出循環後,應更換磁帶卡匣以確保資料完整性。

返回目錄頁

## 故障排除指南 Dell<sup>™</sup> PowerVault<sup>™</sup> LTO-3-060 磁帶機用戶指南

本章提供了可幫助您最大限度利用 Dell PowerVault LTO-3-060 半高磁帶機的最佳實踐安裝指南,以及可用於識別和解決磁帶機故障的故障排除資訊。

- 最佳安裝實踐
- 故障排除建議

## 最佳安裝實踐

### 使用並行 SCSI 主機匯流排適配器 (HBA)

為使並行 SCSI PowerVault LTO-3-060 半高磁帶機能實現最佳性能並優化備份操作,請將磁帶機連接到傳輸速率為 160 MB/秒,且支援 SCSI Ultra 3 LVD 介面的 SCSI 控制器上。將 磁帶機連接到非 LVD 控制器,或將非 LVD 裝置連接到與 LTO-3-060 半高磁帶機相同的匯流排將降低磁帶機和備份操作的性能。

### ▲ 警告:請勿將 PowerVault LTO-3-060 半高磁帶機連接至磁盤 RAID 控制器。 此做法不受支援。

如果使用 SCSI 主機匯流排適配器 (HBA),請始終:

- 1 使用專用 SCSI HBA,以實現最佳性能並降低出現因同一匯流排通道上存在重復 SCSI ID 所可能導致的安裝困難幾率。
- 使用包含符合 Ultra 2 SCSI 技術規範的優質 SCSI 鐵線和端接器的 SCSI LVD 控制器套件。質量較差或不符合 Ultra 2 SCSI 規格的纜線可能導致間歇讀寫錯誤、SCSI 超時和資 料受損。 1
- 1 請確保:

  - o 有用於 HBA 的正確驅動程式,如果必要的話。

### 使用串行連接 SCSI (SAS) 主機匯流排適配器

為使串行連接 SCSI (SAS) PowerVault LTO-3-060 半高磁帶機能實現最佳性能並優化備份操作,請將磁帶機連接到支援 3 GB/秒/埠傳輸速率的串行連接 SCSI 控制器上。

### HBA 預安裝檢查

安裝 HBA 前,檢查和記錄當前系統設定。 例如:

| 在作業系統中, | 您可找到有騙任何當前已安裝 SCSI HBA 的資訊,方法是                                                                                                    |  |
|---------|----------------------------------------------------------------------------------------------------|--|
| Windows | <ol> <li>雙擊 "Control Panel"(控制面板)中的 "Administrative Tools"(管理工具)</li> <li>單擊 "Computer Management"(電腦管理) &gt; "Device Manager"(裝置管理器)</li> <li>單擊所列 SCSI 主機適配器。</li> <li>軍擊 "Properties"(屬性)查看 "Resources"(資源)選項卡</li> </ol> |  |
| Linux   | 查看啟動日誌文本文件。                                                                                                    |  |

請參見您的作業系統文檔了解有關杳看系統設定的特定資訊。

安裝 SCSI HBA 後,重新啟動系統。確認作業系統識別 HBA 並且沒有與其它適配器沖突。

## 故隨排除建議

### 電腦沒啟動

如果在安裝 SCSI HBA 和 PowerVault LTO-3-060 半高磁帶機之前,電腦能正常啟動和工作,但現在無法啟動:

- 1. 則拆下 HBA。
- 2. 重新啟動系統。
- 3. 如果系統正常啟動,則表明 HBA 出現故障。 確認 HBA 與系統相容並且無損毀部件。
- 4. 如果系統仍然無法啟動,請聯絡技術支援。

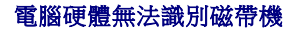

如果電腦能正常啟動,但是不識別磁帶機:

- 1. 重新啟動系統並檢查是否在系統啟動時能識別 HBA。 您應看到以下類似訊息:
  - SCSI Adapter Manufacturer SCSI BOIS xxxxxx CHA: SCSI ID #, SCSI Device Name SCSI ID #, SCSI Device Name

如果系統啟動期間識別了 HBA,請進到 步驟 2 以確定 HBA 掃描裝置時是否識別磁帶機。 否則,請聯絡技術支援。

2. 如果系統啟動期間識別了 HBA,請重新開機以確定 HBA 掃描裝置時是否識別磁帶機。 您應看到以下類似訊息:

| 匯流排 | 目標 | Lun | 裝置      |         |
|-----|----|-----|---------|---------|
| 0   | 0  | 0   | Quantum | Ultrium |

如果系統啟動期間識別了磁帶機,則問題已解決。 否則,進到 步骤 3 以確定磁帶機是否有接收到電源。

3. 如果 HBA 掃描裝置時不能識別磁帶機,則檢查 Power Vault LTO-3-060 半高磁帶機前面板上的就绪 LED 指示燈,以確定磁帶機已接收到電源。

如果就緒 LED 指示燈未亮,則執行步襲4 檢查至磁帶機的電源連線 (參見<u>圖形 4-1</u>)。如果就緒 LED 指示燈打開,則略過步驟5,以確定磁帶機是否通過了通電自檢功能。

- a. 請關閉系統、取下機蓋,並重新接好磁帶機上的直流電源線接頭。
- b. 重新啟動系統並檢查就緒 LED 指示燈。

| 如果就緒指示燈 | 則                                                                                                    |  |
|---------|----------------------------------------------------------------------------------------------------|--|
| 未亮,     | 關閉系統,將連接至磁帶機的運作正常裝置(如 CD-ROM)之電源接頭接回,然後重新啟動系統。                                                         |  |
|         | 如果就緒 LED 指示燈:                                                                                          |  |
|         | <ol> <li>充起,請使用直流電源線/按頭來解決問題。</li> <li>一直未亮,請聯絡技術支援部門以解決磁帶機的潛在問題。</li> </ol>                           |  |
| 亮起,     | 重復本程序中的步驟2,以確認重新穩固磁帶機上直流電源線的動作解決了問題,且系統啟動期間能辨識出磁帶機。                                                    |  |
|         | 如果磁帶機:                                                                                                 |  |
|         | <ol> <li>在 SCSI 控制器掃描時辨識出來,則問題已解決。 重新裝好電腦機蓋。</li> <li>仍未辨識出來,則執行步驟 5,以確定磁帶機是否通過了「通電自我檢測」功能。</li> </ol> |  |

5. 如果就緒 LED 指示燈亮起,但是在 SCSI 控制器掃描期間沒有識別出磁帶機,則使用前面板 LED 指示燈來確定磁帶機是否通過了「通電自我檢測」(POST)功能。(參見<u>圖形 4-1</u> 和<u>表 4-2</u>)。

| 如果 LED 指示燈顧示磁帶機 POST 功能, |                       |
|--------------------------|-----------------------|
|                          | 則                     |
| 失敗                       | 請聯絡技術支援部門以解決磁帶機的潛在問題。 |
| 通過                       | 執行步驟 6,檢查可能的 SCSI 問題。 |

6. 如果磁帶機 LED 指示燈表示磁帶機已通過 POST 功能,則檢查 SCSI 匯流排連線:

- а. 關閉系統。
- 新聞は本部
   後期は本部

   新聞協議部

   新聞協議

   新聞協議

   新聞協議

   新聞協議

   新聞協議

   新聞

   新聞

   新聞

   新聞

   新聞

   新聞

   新聞

   新聞

   新聞

   新聞

   新聞

   新聞

   新聞

   新聞

   新聞

   新聞

   新聞

   新聞

   新聞

   新聞

   新聞

   新聞

   新

   新

   Scial

   Scial

   Scial

   Scial
   Scial
   Scial
   Scial

   Scial

   Scial
   Scial
   Scial
   Scial
   Scial
   Scial
   Scial
   Scial
   Scial

   Scial

   Scial
   Scial
   Scial
   Scial
   Scial
   Scial
   Scial
   Scial
   Scial
   Scial
   Scial
   Scial
   Scial
   Scial
   Scial
   S
- d. 請參閱 SCSI 的曲形針纜線 (僅限 SCSI)。 e. 如果可能, 替換纜線。
- f. 如果檢查 a 到 e 未發現問題,請聯絡技術支援部門以解決磁帶機的潛在問題。

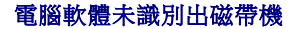

<sup>4.</sup> 如果就绪 LED 指示燈未亮,請檢查磁帶機的電源連接情形。

根據作業系統環境的不同,如果 LTO-3-060 半高磁帶機在啟動時有被系統硬體識別,但未被作業系統或應用程式識別,請參見以下各節的疑難排除指南。

#### Windows 作業系統環境

當磁帶機安裝在 Windows 作業系統環境中時,如果磁帶機的驅動程式未裝至定位,則 Windows 將在螢幕上顯示一則訊息。

| 如果磁帶機用於                | 則您                                 |
|------------------------|------------------------------------|
| ISV 應用程式,              | 可按一下 "Cancel"(取消) 按鈕清除該訊息。         |
|                        | 大多數 ISV 備份軟體應用程式皆使用其自身的驅動程式來運作磁帶機。 |
| 原生 Windows 作業系統備份工具程式, | 必須安裝磁帶機的正確驅動程式。                    |

#### Red Hat Linux 作業系統環境

Red Hat Linux 的磁帶機驅動程式,名為 **st**,涵蓋於 Red Hat Linux 作業系統的一部分。

Red Hat Linux 啟動時,作業系統會識別出磁帶機並將其自動設定為/dev 目錄中的裝置。如果它是/dev 目錄中的第一個磁帶裝置,則磁帶機被稱為:

/dev/st0 or /dev/nst0  $^{\circ}$ 

有多種方式可查看日誌文件以了解 Linux 是否識別磁帶機:

1 一種針對 SCSI 磁帶機的方法是打開終端窗口,從根目錄發出以下命令:

dmesg | grep SCSI

此命令生成輸出類似於:

(scsi0) < Adaptec AHA-294XX Ultra2 SCSI host adapter> found at PCI 0/16/0

1 或者,針對 SAS 磁帶機,打開終端窗口,從根目錄發出以下命令:

dmesg | grep SAS

此命令生成輸出類似於:

SCSIO:LSI Logic SAS based MegaRAID driver

1 另一種方法是使用命令:

cat /proc/scsi/scsi

此命令生成輸出類似於:

Host: scsi0 Channel: 0 Id:6 Lun:00 Vendor: Quantum Model: ULTRIUM 3 Rev: 1897 Type: Sequential-Access ANSI SCSI revision 04

1 您還可以使用文本编輯器查看文件 /var/log/ 中的訊息並尋找磁帶機項目。

1 有時系統在 /dev 目錄下可以有多個磁帶裝置名稱,不知道該使用哪個 st 編號。要查看所連接磁帶機的 st 裝置編號,請使用命令:

dmesg | grep tape

此命令生成輸出類似於:

Detected SCSI tape st0 and scsi0 . . .

## 磁帶機未裝載磁帶卡匣

如果您無法將磁帶卡匣裝入 PowerVault LTO-3-060 半高磁帶機:

1. 確認磁帶機就绪 LED 指示燈亮起,且所有其他指示燈都未亮 (參見圖形 4-1)。

| 如果就緒指示燈 | 且其他指示燈 | 則                                                                            |
|---------|--------|------------------------------------------------------------------------------|
| 未亮,     | 未亮,    | 參閱重腦硬體無法識別磁帶機部分的電源故障排除程序確定就緒指示燈未亮的原因。                                        |
| 亮起,     | 亮或閃爍,  | 參見 <u>表 4-1</u> 和 <u>表 4-2</u> 確定其他 LED 指示燈工作狀況是否正常。然後執行該程序的 <u>步骤</u><br>2。 |

|     |     | 如果琥珀色清潔指示燈亮且橙色故障指示燈快速閃爍則表示通電自檢錯誤,請聯絡技術支<br>援部門以解決磁帶機的潛在問題。 |
|-----|-----|------------------------------------------------------------|
| 亮起, | 未亮, | 跳至本程序的步骤3。                                                 |

- 2. 如果其它指示燈有亮起,则按住前面板上的"Eject"(退出)按鈕不放,超過5秒鐘後鬆開以重新啟動磁帶機。
- 3. 檢視 LED 指示燈活動以驗證磁帶機確已通過「通電自我檢查」。

如果琥珀色清潔指示燈亮且橙色故障指示燈快速閃爍則表示通電自檢錯誤,請聯絡技術支援部門以解決磁帶機的潛在問題。

4. 如果就绪 LED 指示燈亮起,而所有其他指示燈都未亮,仍無法將磁帶卡匣裝人磁帶機,請檢查卡匣和磁帶機內部。

- o 確認:
  - n 沒有磁帶標籤妨礙磁帶插入。 n 磁帶標籤僅在合適的磁帶表面,並且標籤平展無彎折。 n 磁帶機開口處沒有遺留碎片和磁帶標籤。
- n 磁带预用U處沒有望值时行AU磁带保藏。
   n 磁带插針和磁带完全位於卡匣中。
   の 如果插入清洗磁带卡匣,請驗證清潔的磁帶:
   n 有效。磁帶機將退出不支援的清潔磁帶卡匣。
   n 沒有過期。參見表<u>4-2</u> 了解有關 EOT 清潔磁帶卡匣的資訊。
- 5. 嘗試插入不同的磁帶卡匣。
- 6. 如果磁帶仍不能插入磁帶機之中,請聯絡技術支援部門以解決磁帶機的潛在問題。

# 磁帶機不能退出磁帶卡匣

如果您無法從 PowerVault LTO-3-060 半高磁帶機中退出磁帶卡匣:

1. 確認磁帶機就緒 LED 指示燈有亮起,且所有其他指示燈都未亮。

| 如果就緒指示燈···· | 且其他指示燈 | 則                                                                                             |
|-------------|--------|-----------------------------------------------------------------------------------------------|
| 未亮,         | 未亮,    | 參閱 <u>電腦硬體無法識別磁帶機</u> 部分的電源故障排除程序確定就緒指示燈未亮的原因。                                                |
| 亮起,         | 亮或閃爍,  | 參閱 <u>表 4-1</u> 確定其他 LED 指示燈工作狀況是否正常。 然後執行該程序的步驟<br>2。<br>如果琥珀色清潔指示燈亮且橙色故障指示燈快速閃爍則表示通電自檢錯誤,請聯 |
|             |        | 絡技術支援部門以解決磁帶機的潛在問題。                                                                           |
| 亮起,         | 未亮,    | 跳至本程序的 <u>步骤3</u> 。                                                                           |

2. 如果其它指示燈有亮起,請按住前面板上的"Eject"(退出)按鈕不放,超過5秒鐘後鬆開以重新啟動磁帶機。

3. 或者當就緒 LED 指示燈亮起而其它指示燈未亮時,按下前面板上的"Eject"(退出)按鈕。

| 如果                                                                           | 則                                                                                                    |
|------------------------------------------------------------------------------|----------------------------------------------------------------------------------------------------|
| 磁帶機 LED 指示燈閃爍,所有其他指示燈都未亮,                                                    | 等待磁帶退出(一般需要2到3分鐘)。                                                                                                   |
|                                                                              | <ol> <li>如果磁帶退出,且磁帶機 LED 指示燈停止閃爍,則問題已解決。</li> <li>如果磁帶沒有退出,且所有其他 LED 指示燈也都沒有指示,請聯絡技術支援部門以<br/>解決磁帶機的潛在問題。</li> </ol> |
| 您看到類似以下資訊:                                                                   | 使用 mt offline 命令退出磁帶。                                                                                                |
| 無法退出磁帶,因為磁帶機正在使用中。等待操作完成,再退出卡匣。備份軟體可能仍將磁<br>帶機置於防止模式,因此磁帶無法退出。請使用備份軟體命令退出磁帶。 |                                                                                                    |
|                                                                              | 注意:在Linux 環境中,即使作業系統阻止磁帶機遏出卡匣也可能不會出現該訊息。 無論如<br>何,可使用 mt offline 命令。                                                 |
| 橙色故障指示燈閃爍表示硬體錯誤,                                                             | 磁帶卡匣可能被卡在磁帶機中了。請聯絡技術支援部門以解決磁帶機的潛在問題。                                                                                 |

### 備份操作速度太慢

有很多因素可導致備份速度减慢。為實現可能的最高傳輸速率, PowerVault LTO-3-060 半高磁帶機:

- 1 必須連接到至少支援 80 MB/秒的 SCSI HBA,
- 1 此外,并行 SCS1 LTO-3-060 磁帶機必須連接到至少支援 80 MB/秒的低電壓差動傳輸模式 (LVD) SCSI 控制器,以及 1 嚴禁與硬碟機等其他使用中 SCSI 裝置共用同一個 SCSI 匯流排。
- 1. 確認磁帶機已連接到 LVD SCSI 控制器。可以通過以下方法來實現:
  - o 觀察系統啟動過程

審核系統啟動日誌文件

| 如果磁帶機至 LVD SCSI 控制器 (并行 SCSI LTO-3-060) 或 SAS 控制器 (串行<br>連接 SCSI LTO-3-060), | 町                                                                                                 |
|------------------------------------------------------------------------------|---------------------------------------------------------------------------------------------------|
| 已連接                                                                          | 執行本程序的 步骤 2,以確定磁帶機是否與其他使用中 SCSI 裝置共用同一個 SCSI 匯 流排。                                                |
| 未連接                                                                          | 將磁帶機連接至 LVD SCSI 控制器 (并行 SCSI LTO-3-060) 或至 SAS 控制器 (串行連接 SCSI LTO-3-060) 以實現最佳可能的硬體效能和最快可能的傳送速率。 |

2. 如果磁帶機連接至 LVD SCSI 控制器 (并行 SCSI LTO-3-060) 或至 SAS 控制器 (串行連接 SCSI LTO-3-060), 請驗證它沒有與其他使用中的 SCSI 裝置共用 SCSI 匯流排: o 檢查: n Windows 裝置管理器 n Linux 日誌

o 監視系統啟動過程中 SCSI 控制器活動。

| 如果磁帶機                               | 則                                      |
|-------------------------------------|----------------------------------------|
| 與磁帶備份時使用中的其他 SCSI 裝置共用同一個 SCSI 匯流排, | 重新設定 SCSI 設置,使磁帶機成為該 SCSI 匯流排上唯一使用中裝置。 |
| 是該 SCSI 匯流排上的唯一使用中裝置                | 執行本程序的步驟3,以確定磁帶備份的方法是否是影響因素。           |

3. 執行磁帶備份的方法可能是導致備份操作速度減慢的因素。 資料通過網絡連接發送到磁帶機,並且通過網絡連接的資料傳輸延遲會造成備份緩慢。

要確定磁帶備份方法是否是影響因素:

o 使用 xTalk 磁帶診斷軟體進行讀/寫測試。磁帶診斷軟體可從 <u>support.dell.com</u> 獲得。

### 於 警告:讀/寫測試將覆蓋磁帶上的所有資料。終使用新/空白的或 "廢"磁帶卡匣診斷讀/寫測試。

診斷讀/寫測試對磁帶機和 SCSI 控制器之間的連接進行評估,且在性能評估中刪除網絡資料傳輸和備份軟體。

4. 測試結束後,測定出每秒百萬位元組的資料傳輸速率以確認磁帶機是否能以可接受的速率運作。

| 如果您認為讀/寫傳輸速率  | 則                                                 |
|---------------|---------------------------------------------------|
| 太慢,           | 使用磁帶診斷軟體進行追蹤緩衝區檢索。                                |
|               | 將診斷輸出文件送交技術支援部門,以評估 SCSI 匯流排狀況。                   |
| 可以接受,但備份仍顯得慢, | 原因可能就在於檔案數目和備份文件平均大小。                             |
|               | 這些因素對備份執行效能有極大影響。                                 |
|               | 例如,平均檔案大小低於 200 KB 的備份比平均檔案大小高於 200 KB 的備份要<br>慢。 |
|               | 獲得備份日誌文件以確定檔案數量和平均檔案大小。                           |

## 操作 TapeAlert 失敗訊息

PowerVault LTO-3-060 半高磁帶機可支援 TapeAlert 標準,並針對操作錯誤狀況發出對應警報訊息。 您既可在系統螢幕上直接查看 TapeAlert 訊息,也可在備份應用的日誌文件中查 看。然而,請注意,某些操作錯誤狀況可產生多個 TapeAlert 訊息。

以下各節提供了處理最常見 TapeAlert 錯誤狀況的疑難排解指南。

### 備份失敗 TapeAlert 訊息

很多問題可導致備份操作失敗。

| 這條 TapeAlert 訊息                  | 表示                                                                              |
|----------------------------------|---------------------------------------------------------------------------------|
| 操作因讀或寫資料時發生磁帶機無法改正的錯誤而停止。        | 讀取或寫人操作時發生媒體錯誤。                                                                 |
|                                  | 執行以下程序的 <u>步骤1</u> 。                                                            |
| 該磁帶存在故障或磁帶機有故障。                  | 讀取或寫人操作時發生媒體錯誤。                                                                 |
| 或者:<br>磁帶損壞或磁帶機有故障。 請致電磁帶機供應商熱線。 | 除"The operation has stopped because(操作因已停止)"訊息外,這些訊息<br>經常出現。在這種情況下,執行以下程序的步驟1。 |
|                                  | 否則,請用已知良好的磁帶重復備份操作,如果問題仍存在,則執行以下程序的 <u>步驟1</u> 。                                |

- 1. 確認 SCSI 匯流排已正確設定并端接 (并行 SCSI LTO-3-060)。
- 2. 如果您對 SCSI 鑽線或端接 (并行 SCSI LTO-3-060) 進行了任何更改,或如果您拔下並重新連接了任何 SCSI 鑽線,請重試備份操作。
- 如果問題仍存在,請移出資料磁帶,插入清潔磁帶卡匣清潔磁帶機(參見<u>清潔磁帶機</u>)。
- 4. 磁帶機退出清洗磁帶卡匣後,重新裝載資料卡匣並重試備份操作。
- 5. 如果問題仍存在,則使用磁帶診斷軟體執行 4 GB 資料的讀/寫測試。

### 警告:寫/讀測試將覆蓋磁帶上的所有資料。 終使用新/空白的或 "廢"磁帶卡匣診斷寫/讀測試。

| 如果診斷測試 | 則                                                                                             |
|--------|-----------------------------------------------------------------------------------------------|
| 正常完成,  | 則使用診斷讀/寫測試時所用的同一個新的/空白的 "廢"磁帶重試備份操作。                                                          |
|        | 如果備份重試:                                                                                       |
|        | <ol> <li>成功,則廢棄原始資料磁帶。故障排除。</li> <li>1 失敗,則重復本程序的<u>步驟3</u>和步驟4,第二次對磁帶機進行清洗並執行步驟6。</li> </ol> |
| 失敗,    | 則重復本程序的 <u>步驟3</u> 和步驟4,第二次對磁帶機進行清洗並執行步驟6。                                                    |

- 6. 重試備份操作。如果備份重試:
   0 成功,則故障排除。
   0 失敗,請聯絡技術支援部門以解決磁帶機的潛在問題。

### 寫保護 TapeAlert 訊息

螢幕上會出現寫保護 TapeAlert 訊息,以響應:

- 1 實際寫保護磁帶卡匣
- 1 故障磁帶卡匣
   1 寫保護類型的磁帶卡匣

| 這條 TapeAlert 訊息                                                                           | 表示                                                                                                    |
|-------------------------------------------------------------------------------------------|----------------------------------------------------------------------------------------------------|
| 試圖向寫保護磁帶卡匣進行寫操作。 請取消寫保護或使用其他磁帶。                                                           | 試圖向實際有寫保護的磁帶卡匣進行寫操作。<br>1. 請從磁帶機中退出磁帶卡匣。<br>2. 將磁帶卡匣寫保護開關置於解鎖(允許讀)位置(參見 <mark>圖形 4-2</mark> )。<br>3. 重試備份操作。 |
| 磁帶卡匣中的存儲器發生故障,導致性能下降。 請不要再用詞磁帶卡匣進行備份操作。<br>作。<br>和/或:<br>向此磁帶機中裝載了只濃類型的磁帶卡匣。 磁帶卡匣將顯示為寫保護。 | 試圖向故障(磁帶卡匣存儲器芯片故障)或錯誤類型的磁帶卡匣進行寫操作。<br>請使用正確類型好磁帶卡匣重試備份操作。<br>如果故障仍存在,請聯絡技術支援部門以解決磁帶機的潛在問題。                   |
| 蓋寫保護設置為<設置>。單擊 "OK"(確定)蓋寫媒體或插入能蓋寫的新媒體。                                                    | 與軟體相關的故障。<br>請參見備份軟體文檔資料,了解有關改寫和附加設置的資訊。                                                                     |

### 硬體故障 TapeAlert 訊息

硬體故障 TapeAlert 訊息具有描述性和簡單明了的特點。

| 這條 TapeAlert 訊息                     | 表示       |
|-------------------------------------|----------|
| 磁帶機有硬體錯誤:                           | 磁帶機硬體故障。 |
| 1. 退出磁帶。<br>2. 復位磁帶機。<br>3. 重新開始操作。 |          |
| 或者:                                 |          |
| 磁帶機有硬體錯誤:                           |          |

開閉磁帶機電源,然後打開。
 重新開始操作。
 如果問題持續,請聯絡 Dell 技術支援。

1. 按下前面板上的"Eject"(退出)按鈕退出磁帶卡匣。

- 將磁帶機電源開闢輸流置於關閉和打開位置。

   終止所有運作中的應用程式。
   關閉工作站或服務器系統。
   重新啟動系統。
- 3. 查看磁帶機前面板指示燈,確定磁帶機的工作狀況(參見表 4-1 和表 4-2)。

| 此 LED 指示燈  | 表示                    |
|------------|-----------------------|
| 綠色就緒指示燈常亮  | 正常工作設定。故障排除。          |
| 和:         |                       |
| 所有其他指示燈未亮  |                       |
| 橙色故障>指示燈閃爍 | 硬體故障狀況。               |
|            | 請聯絡技術支援部門以解決磁帶機的潛在問題。 |
| 橙色故障>指示燈閃爍 | 通電自檢功能失敗。             |
| 和:         | 請聯絡技術支援部門以解決磁帶機的潛在問題。 |
| 琥珀色清潔指示燈常亮 |                       |

### 磁帶清洗 TapeAlert 訊息

磁帶清洗 TapeAlert 訊息表示清洗磁帶卡匣插入 PowerVault LTO-3-060 半高磁帶機時的故障。 與硬體故障 TapeAlert 訊息一樣,磁帶清洗 TapeAlert 訊息也具有描述性和簡單明了的 特點。

| 這條 TapeAlert 訊息                                                                                             | 表示                                           |
|----------------------------------------------------------------------------------------------------|----------------------------------------------|
| 磁帶機使用的最後一個清潔磁帶卡匣已用完:                                                                                        | 清潔磁帶卡匣已用盡。請將其丟棄。                             |
| 1. 廢棄癰損的清洗帶。<br>2. 等待當前操作結束。<br>3. 然後使用新的清潔磁帶卡匣。                                                            | 參見 <u>清潔磁帶機</u> 並使用新的或仍然有效的 LTO 清潔磁帶卡匣清潔磁帶機。 |
| 磁帶機使用的最後一個清潔磁帶卡匣屬於無效類型:                                                                                     | 磁帶機無法將清洗磁帶卡匣識別為有效類型。                         |
| <ol> <li>不要在該磁帶機內使用這盤清洗帶。</li> <li>等待當前操作結束。</li> <li>然後使用一盤有效的清洗帶清洗。</li> </ol>                            | 參見 <u>清潔磁帶機</u> 並使用有效的 LTO 型清潔磁帶卡匣清潔磁帶機。     |
| 磁帶機需要清洗:                                                                                                    | 磁帶機向備份軟體發出了訊息,指示您對磁帶機進行清洗。                   |
| <ol> <li>如果操作已停止,請退出磁帶並清洗磁帶機。</li> <li>如果操作還沒有停止,則等待其完成後清洗磁帶機。</li> <li>請參閱磁帶機用戶手冊 了解裝置特定的清洗 說明。</li> </ol> | 参見 <u>清潔磁帶機</u> -                            |

返回目錄頁

# 獲得說明

Dell<sup>™</sup> PowerVault<sup>™</sup> LTO-3-060 磁帶機用戶指南

● <u>聯絡 Dell</u>

## 聯絡 Dell

對於美國的用戶,請致電 800-WWW-DELL (800-999-3355)。

💋 註: 如果您沒有有效的 Internet 連線,您可以通過發票、包裝中的卡片、帳單或 Dell 產品目錄找到聯絡資訊。

Dell 提供了幾個在線和電話的支援及服務選項。這些選項依所在國家 (地區) 及產品的不同而異,有些服務可能未在您所在地區提供。 聯絡 Dell 解決銷售、技術支援或用戶服務問題:

1. 造訪 support.dell.com •

- 2. 在頁面底部的 Choose A Country/Region (邊擇一個國家/地區)下拉式功能表中選擇國家或地區。
- 3. 按一下頁面左側的 Contact Us (聯絡我們)。
- 4. 按照您的需求選擇適當的服務或支援。
- 5. 選擇方便的方法聯絡 Dell。

返回目錄頁

前言 Dell<sup>™</sup> PowerVault<sup>™</sup> LTO-3-060 磁帶機用戶指南

- <u>面向對象</u>
- <u>目的</u>
- 文檔組織結構
- 相關文檔

# 面向對象

本指南面向的對象是 Dell PowerVault LTO-3-060 半高磁帶機用戶。

# 目的

本指南提供關於 PowerVault LTO-3-60 半高磁帶機的資訊,包括:

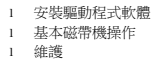

- 規範 1
- 故障排除

## 文檔組織結構

本指南的組織結構如下所示:

- 簡介提供 LTO 和 Ultrium 技術摘要並總結磁帶機的關鍵特性。
- 安裝LTO 驅動程式軟體介紹如何安裝LTO 驅動程式軟體。 Linux 設定程序介紹Linux系統的設定設置。 1
- 1
- 作業描述如何操作和維護磁帶機。 1
- 理論介紹磁帶機中的運作原理,包括各種磁帶機組件中使用的技術。
- 規範介紹磁帶機和磁帶卡匣技術規格。 1
- 故障排除指南提供了磁帶機遇到故障時應遵循的故障排除步驟。 1
- 「取得說明」解釋如何連絡 Dell 取得技術支援。

# 相關文檔

以下小節列出了與 PowerVault LTO-3-060 半高磁帶機相關的主要文檔。

### 標準符合性

小型電腦系統介面按照包含若干版本和多種獨立文檔的各類標準進行介绍。 最初的小型電腦系統介面標準 X3.131-1986, 稱為 SCSI-1。修訂後的 SCSI-1 衍生出小型電腦系統介面 - 2 (X3.131-1994),稱為 SCSI-2。 SCSI-3 標準的集合統稱為 SCSI-3。 相應 ANSI 標準如下:

- INCITS 技術委員會 T10 (SCSI 存儲器介面)標準:
  - SCSI 體系架構模型 2 (SAM-2) INCITS 366-2003
     SCSI 體系架構模型 3 (SAM-3) INCITS 402-2005

  - o SCSI 體系架構模型 開發中的 4 (SAM-4)
  - 自動化/磁帶機介面 命令 (ADC) INCITS 403-2005

  - 開發中的自動仁/磁帶機介面。每 (ADC) ADC-2)
     自動仁/磁帶機介面。 傳輸協議 (ADT) INCITS 406-2005
     開發中的自動化/磁帶機介面。 傳輸協議 (ADT) INCITS 406-2005
     開發中的自動化/磁帶機介面。 傳輸協議 2 (ADT-2)
     SCSI 的光纖通道協議 (FCP) INCITS 269-1996

  - SCSI 的光纖通道協議,第二版 2 (FCP-2) INCITS 350-2003
     SCSI 的光纖通道協議,第三版 3 (FCP-3) INCITS 416-2006

  - 開發中的SCSI 的光纖通道協議,第四版 4 (FCP-3)
     SCSI-3 媒體更換命令 (SMC) INCITS 314-1998
     SCSI 媒體更換命令 2 (SMC-2) INCITS 382-2004
  - o 開發中的 SCSI 媒體更換命令 3 (SMC-3)

  - o SCSI 並行介面 3 (SPI-3) INCITS 336-2000 o SCSI 並行介面 4 (SPI-4) INCITS 362-2002
  - o SCSI 並行介面 5 (SPI-5) INCITS 367-2003
  - o SCSI-3 主命令 (SPC) INCITS 301-1997
  - o SCSI 主命令 2 (SPC-2) INCITS 351-2001

- SCSI 主命令 3 (SPC-3) INCITS 408-2005
   開發中的 SCSI 主命令 4 (SPC-4)
   SCSI-3 流命令 (SSC) INCITS 335-2000
   SCSI 流命令 2 (SSC-2) INCITS 380-2003
   開發中的SCSI 流命令 3 (SSC-3)
   申行連接 SCSI (SAS) INCITS 376-2003
   申行連接 SCSI 1.1 (SAS-1.1) INCITS 417-2006
   開發中的串行連接 SCSI 2 (SAS-2)

- INCITS 技術委員會 T11(裝置級介面)標準

   光纖通道仲裁環路 (FC-AL-2) 增補版 1 INCITS 332.1999/AM1-2003 光纖通道通用服務-4 (FC-GS-4) INCITS 387-2004
   開發中的光纖通道通用服務-5 (FC-GS-5)
   開發中的光纖通道通用服務-6 (FC-GS-6)
   開發中的光纖通道 連結服務 (FC-LS)

☑ 注意:在無需區分 SCSI 不同版本的情況下,均使 "SCSI"一詞。